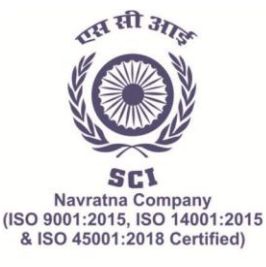

(भारत सरकार का उद्यम) पंजीकृत कार्यालय: शिपिंग हाउस, 245 मादाम कामा रोड, मुंबई - 400 021 फोन: 91-22-2202 6666, 2277 2000 फैक्स: 91-22-2202 6905

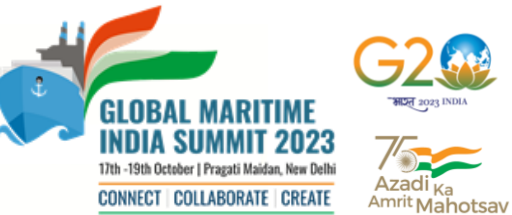

The Shipping Corporation Of India Ltd. (A GOVERNMENT OF INDIA ENTERPRISE) Regd. Office: Shipping House, 245, Madame Cama Road, Mumbai-400 021. Ph: 91-22 2202 6666, 2277 2000 Fax: 91-22 22026905 · Website: www.shipindia.com

सीआईएन/CIN-L63030MH1950G0I008033

## **VOTING THROUGH ELECTRONIC MEANS:**

- 1) In compliance with the provisions of Section 108 of the Act, read with Rule 20 of the Companies (Management and Administration) Rules, 2014, as amended from time to time, and Regulation 44 of the SEBI Listing Regulations and in terms of SEBI circular no. SEBI/HO/CFD/CMD/ CIR/P/2020/242 dated December 9, 2020, the Company is providing its Members the facility to exercise their votes electronically, through the evoting services provided by NSDL, on all the resolutions set forth in this Notice. The instructions for e-voting are given herein below.
- 2) The remote e-voting period commences on Sunday 10.09.2023 at 09:00 AM and ends on Tuesday, 12.09.2023 at 05:00 PM. During this period, Members holding shares either in physical form or in dematerialized form, as on Friday. 08.09.2023, may cast their vote electronically. The e-voting module shall be disabled by NSDL for voting thereafter. Those Members, who will be present in the AGM through VC / OAVM facility and have not cast their vote on the Resolutions through remote e-voting and are otherwise not barred from doing so, shall be eligible to vote through e-voting system during the AGM.
- 3) The Board of Directors of the Company have appointed M/s Mehta and Mehta, Company Secretaries as the Scrutinizer, to scrutinize the entire e-voting process in a fair and transparent manner. Ms. Ashwini Inamdar Practising Company Secretary (Membership No. F 9409), Partner and failing her, Ms. Alifya Sapatwala Practising Company Secretary (Membership No. A24895), Partner, will represent Mehta & Mehta, Company Secretaries. The scrutinizers have communicated their willingness to be appointed and availability for ascertaining the requisite majority.
- 4) The Members who have cast their vote by remote e-voting prior to the AGM may also attend/ participate in the AGM through VC / OAVM but shall not be entitled to cast their vote again.
- 5) The voting rights of Members shall be in proportion to their shares in the paid-up equity share capital of the Company as on the cut-off date.
- 6) Any person holding shares in physical form and non-individual Shareholders, who acquires shares of the Company and becomes a Member of the Company after sending of the Notice and holding shares as on the cut-off date, may obtain the login ID and password by sending a request at evoting@nsdl.co.in .However, if he/she are already registered with NSDL for remote e-voting then he/she can use his/her existing User ID and password for casting the vote. If you forgot your password, you can reset your password by using "Forgot User Details/Password" or "Physical User Reset Password" option available on www.evoting.nsdl.com or call on toll free no. 022-4886 7000 and 022-2499 7000. In case of Individual Shareholders holding securities in Demat mode who acquire shares of the Company and becomes a Member of the Company after dispatch of the Notice and holding shares as on the cut-off date i.e. Friday, 08.09.2023 may follow steps mentioned in the Notice of the AGM under "Access to NSDL e-Voting system".

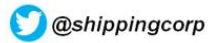

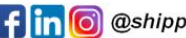

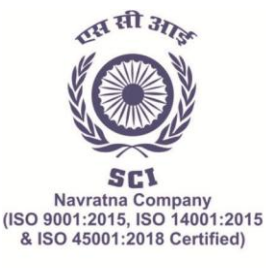

(भारत सरकार का उद्यम) पंजीकृत कार्यालय: शिपिंग हाउस, 245 मादाम कामा रोड, मुंबई - 400 021 फोन: 91-22-2202 6666, 2277 2000 फैक्स: 91-22-2202 6905

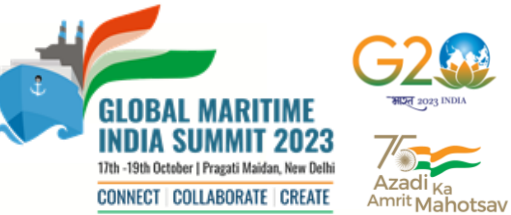

The Shipping Corporation Of India Ltd. (A GOVERNMENT OF INDIA ENTERPRISE) Regd. Office: Shipping House, 245, Madame Cama Road, Mumbai-400 021. Ph: 91-22 2202 6666, 2277 2000 Fax: 91-22 22026905 · Website: www.shipindia.com

सीआईएन/CIN-L63030MH1950G0I008033

- 7) President of India/ Institutional/ Corporate Shareholders (i.e. other than individuals/ HUF/ NRI, etc.) are required to send a scanned copy (PDF/JPG format) of its Board or governing body Resolution/ Authorisation etc., authorizing its representative to attend the AGM through VC/OAVM on its behalf and to vote through remote e-voting. The said Resolution/ Authorisation shall be sent to the Scrutinizer by e-mail at info@mehtamehta.com with a copy marked to evoting@nsdl.co.in and sci.cs@sci.co.in on or before Friday, 08.09.2023 till 05:00 PM (IST).
- 8) In case of joint holders attending the meeting, only such joint holder who is higher in the order of names will be entitled to vote.
- 9) The details of the process and manner for remote e-voting are explained herein below:

#### THE INSTRUCTIONS FOR MEMBERS FOR REMOTE E-VOTING AND JOININ GENERAL **MEETING ARE AS UNDER:**

The remote e-voting period begins on Sunday 10.09.2023 at 09:00 AM and ends on Tuesday, 12.09.2023 at 05:00 PM. The remote e-voting module shall be disabled by NSDL for voting thereafter. The Members, whose names appear in the Register of Members / Beneficial Owners as on the record date (cut-off date) i.e. Friday, 08.09.2023, may cast their vote electronically. The voting right of shareholders shall be in proportion to their share in the paid-up equity share capital of the Company as on the cut-off date, being 08.09.2023.

#### How do I vote electronically using NSDL e-Voting system?

The way to vote electronically on NSDL e-Voting system consists of "Two Steps" which are mentioned below:

#### Step 1: Access to NSDL e-Voting system

## A) Login method for e-Voting and joining virtual meeting for Individual shareholders holding securities in demat mode

In terms of SEBI circular dated December 9, 2020 on e-Voting facility provided by Listed Companies, Individual shareholders holding securities in demat mode are allowed to vote through their demat account maintained with Depositories and Depository Participants. Shareholders are advised to update their mobile number and email Id in their demat accounts in order to access e-Voting facility.

Login method for Individual shareholders holding securities in demat mode is given below:

| Type of shareholders                | Login Method                                |
|-------------------------------------|---------------------------------------------|
| Individual Shareholders holding     | 1. Existing IDeAS user can visit the e-     |
| securities in demat mode with NSDL. | Services website of NSDL Viz.               |
| NSDL Mobile App is available on     | https://eservices.nsdl.com either on a      |
| 💣 App Store 🛛 ≽ Google Play         | Personal Computer or on a mobile. On the    |
|                                     | e-Services home page click on the           |
|                                     | "Beneficial Owner" icon under "Login"       |
|                                     | which is available under 'IDeAS' section,   |
|                                     | this will prompt you to enter your existing |
|                                     | User ID and Password. After successful      |
|                                     | authentication, you will be able to see e-  |

कार्गो मंजिल तक पहूँचाए. जीवन को राह दिखाए • Transporting Goods. Transforming Lives

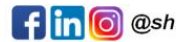

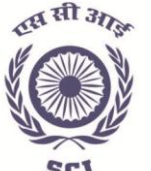

Sc1 Navratna Company (ISO 9001:2015, ISO 14001:2015 & ISO 45001:2018 Certified)

# भारतीय नौवहन निगम लिमिटेड

(भारत सरकार का उद्यम)

पंजीकृत कार्यालय: शिपिंग हाउस, 245 मादाम कामा रोड, मुंबई - 400 021 फोन: 91-22-2202 6666, 2277 2000 फैक्स: 91-22-2202 6905

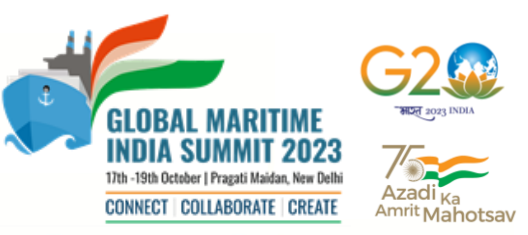

#### **The Shipping Corporation Of India Ltd.** (A GOVERNMENT OF INDIA ENTERPRISE)

Regd. Office: Shipping House, 245, Madame Cama Road, Mumbai-400 021. Ph: 91-22 2202 6666, 2277 2000 Fax: 91-22 22026905 • Website: www.shipindia.com सोआईएन/CIN-L63030MH1950G0I008033

> Voting services under Value added services. Click on "Access to e-Voting" under e-Voting services and you will be able to see e-Voting page. Click on company name or e-Voting service provider i.e. NSDL and you will be redirected to e-Voting website of NSDL for casting your vote during the remote e-Voting period or joining virtual meeting & voting during the meeting.

- If you are not registered for IDeAS e-Services, option to register is available at <u>https://eservices.nsdl.com</u>. Select "Register Online for IDeAS Portal" or click at <u>https://eservices.nsdl.com/SecureWeb/Id</u> easDirectReg.jsp
- 3. Visit the e-Voting website of NSDL. Open web browser by typing the following URL: https://www.evoting.nsdl.com/ either on a Personal Computer or on a mobile. Once the home page of e-Voting system is launched, click on the icon "Login" which is 'Shareholder/Member' available under section. A new screen will open. You will have to enter your User ID (i.e. your sixteen digit demat account number hold with NSDL), Password/OTP and a Verification Code as shown on the screen. After successful authentication, you will be redirected to NSDL Depository site wherein you can see e-Voting page. Click on company name or e-Voting service provider i.e. NSDL and you will be redirected to e-Voting website of NSDL for casting your vote during the remote e-Voting period or joining virtual meeting & voting during the meeting.
  - Shareholders/Members can also download NSDL Mobile App "NSDL Speede" facility by scanning the QR code mentioned below

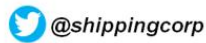

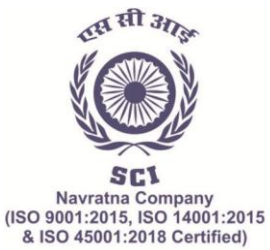

(भारत सरकार का उद्यम)

पंजीकृत कार्यालयः शिपिंग हाउस, 245 मादाम कामा रोड, मुंबई - 400 021 फोन: 91-22-2202 6666, 2277 2000 फैक्स: 91-22-2202 6905

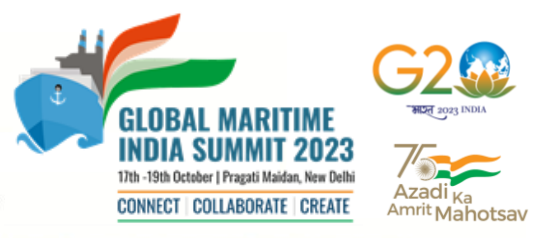

The Shipping Corporation Of India Ltd. (A GOVERNMENT OF INDIA ENTERPRISE)

(A GOVERNMENT OF INDIA ENTENENT) Regd. Office: Shipping House, 245, Madame Cama Road, Mumbai-400 021. Ph: 91-22 2202 6666, 2277 2000 Fax: 91-22 22026905 • Website: www.shipindia.com सोआईएन/CIN-L63030MH1950G01008033

|                                                                    |    | for seamless voting experience.                                                                                                    |
|--------------------------------------------------------------------|----|----------------------------------------------------------------------------------------------------|
| Individual Shareholders holding securities in demat mode with CDSL | 1. | Users who have opted for CDSL Easi /<br>Easiest facility, can login through their<br>existing user id and password. Option will<br>be made available to reach e-Voting page<br>without any further authentication. The<br>users to login Easi /Easiest are requested<br>to visit CDSL website <u>www.cdslindia.com</u><br>and click on login icon & New System<br>Myeasi Tab and then use your existing my<br>easi username & password.                                                                                                    |
|                                                                    | 2. | After successful login the Easi / Easiest<br>user will be able to see the e-Voting option<br>for eligible companies where the evoting is<br>in progress as per the information provided<br>by company. On clicking the e-voting<br>option, the user will be able to see e-Voting<br>page of the e-Voting service provider for<br>casting your vote during the remote e-<br>Voting period or joining virtual meeting &<br>voting during the meeting. Additionally,<br>there is also links provided to access the<br>system of all e-Voting Service Providers, so<br>that the user can visit the e-Voting service<br>providers' website directly. |
|                                                                    | 3. | If the user is not registered for Easi/Easiest,<br>option to register is available at CDSL<br>website <u>www.cdslindia.com</u> and click on<br>login & New System Myeasi Tab and then<br>click on registration option.                                                                                                    |
|                                                                    | 4. | Alternatively, the user can directly access<br>e-Voting page by providing Demat Account<br>Number and PAN No. from e-Voting link<br>available on <u>www.cdslindia.com</u> home<br>page. The system will authenticate the user<br>by sending OTP on registered Mobile &<br>Email as recorded in the Demat Account.<br>After successful authentication, user will be<br>able to see the e-Voting option where the                                                                                                    |

कार्गो मंजिल तक पहुँचाए. जीवन को राह दिखाए • Transporting Goods. Transforming Lives

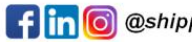

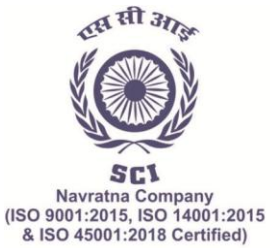

(भारत सरकार का उद्यम) पंजीकृत कार्यालयः शिपिंग हाउस, 245 मादाम कामा रोड, मुंबई - 400 021 फोन: 91-22-2202 6666, 2277 2000 फैक्स: 91-22-2202 6905

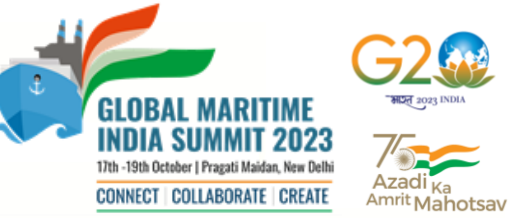

The Shipping Corporation Of India Ltd.

(A GOVERNMENT OF INDIA ENTERPRISE) Regd. Office: Shipping House, 245, Madame Cama Road, Mumbai-400 021, Ph: 91-22 2202 6666, 2277 2000 Fax: 91-22 22026905 · Website: www.shipindia.com सीआईएन/CIN-L63030MH1950G0I008033

|                                                                                                    | evoting is in progress and also able to<br>directly access the system of all e-Voting<br>Service Providers.                                                                                                    |
|----------------------------------------------------------------------------------------------------|----------------------------------------------------------------------------------------------------|
| Individual Shareholders (holding<br>securities in demat mode) login through<br>their depository participants | You can also login using the login credentials of<br>your demat account through your Depository<br>Participant registered with NSDL/CDSL for e-<br>Voting facility. Upon logging in, you will be able to<br>see e-Voting option. Click on e-Voting option, you<br>will be redirected to NSDL/CDSL Depository site<br>after successful authentication, wherein you can<br>see e-Voting feature. Click on company name or e-<br>Voting service provider i.e. NSDL and you will be<br>redirected to e-Voting website of NSDL for casting<br>your vote during the remote e-Voting period or<br>joining virtual meeting & voting during the meeting. |

Important note: Members who are unable to retrieve User ID/ Password are advised to use Forget User ID and Forget Password option available at above mentioned website.

Helpdesk for Individual Shareholders holding securities in demat mode for any technical issues related to login through Depository i.e. NSDL and CDSL.

| Login type                      | Helpdesk details                                        |  |
|---------------------------------|---------------------------------------------------------|--|
| Individual Shareholders holding | Members facing any technical issue in login can contact |  |
| securities in demat mode with   | NSDL helpdesk by sending a request at                   |  |
| NSDL                            | evoting@nsdl.co.in or call at 022-4886 7000 and 022-    |  |
|                                 | 2499 7000                                               |  |
| Individual Shareholders holding | Members facing any technical issue in login can contact |  |
| securities in demat mode with   | CDSL helpdesk by sending a request at                   |  |
| CDSL                            | helpdesk.evoting@cdslindia.com or contact at toll free  |  |
|                                 | no. 1800 22 55 33                                       |  |

B) Login Method for e-Voting and joining virtual meeting for shareholders other than Individual shareholders holding securities in demat mode and shareholders holding securities in physical mode.

How to Log-in to NSDL e-Voting website?

- 1. Visit the e-Voting website of NSDL. Open web browser by typing the following URL: https://www.evoting.nsdl.com/ either on a Personal Computer or on a mobile.
- 2. Once the home page of e-Voting system is launched, click on the icon "Login" which is available under 'Shareholder/Member' section.

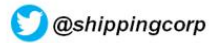

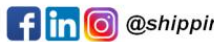

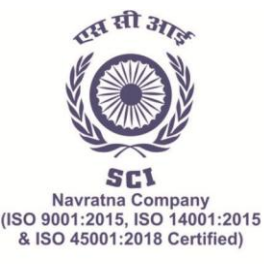

(भारत सरकार का उद्यम) पंजीकृत कार्यालय: शिपिंग हाउस, 245 मादाम कामा रोड, मुंबई - 400 021 फोन: 91-22-2202 6666, 2277 2000 फैक्स: 91-22-2202 6905

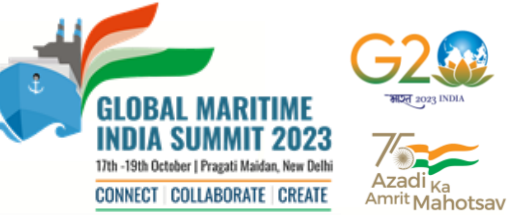

The Shipping Corporation Of India Ltd. (A GOVERNMENT OF INDIA ENTERPRISE) Regd. Office: Shipping House, 245, Madame Cama Road, Mumbai-400 021. Ph: 91-22 2202 6666, 2277 2000 Fax: 91-22 22026905 · Website: www.shipindia.com

सीआईएन/CIN-L63030MH1950G0I008033

- 3. A new screen will open. You will have to enter your User ID, your Password/OTP and a Verification Code as shown on the screen. Alternatively, if you are registered for NSDL eservices i.e. IDeAS, you can log-in at https://eservices.nsdl.com/ with your existing IDeAS login. Once you log-in to NSDL eservices after using your log-in credentials, click on e-Voting and you can proceed to Step 2 i.e. Cast your vote electronically.
- 4. Your User ID details are given below :

| Manner of holding shares i.e.     | Your User ID is:                          |
|-----------------------------------|-------------------------------------------|
| Demat (NSDL or CDSL) or           |                                           |
| Physical                          |                                           |
| a) For Members who hold shares in | 8 Character DP ID followed by 8 Digit     |
| demat account with NSDL.          | Client ID                                 |
|                                   | For example if your DP ID is IN300*** and |
|                                   | Client ID is 12***** then your user ID is |
|                                   | IN300***12*****.                          |
| b) For Members who hold shares in | 16 Digit Beneficiary ID                   |
| demat account with CDSL.          | For example if your Beneficiary ID is     |
|                                   | 12************ then your user ID is       |
|                                   | 12***********                             |
| c) For Members holding shares in  | EVEN Number followed by Folio Number      |
| Physical Form.                    | registered with the company               |
|                                   | For example if folio number is 001*** and |
|                                   | EVEN is 101456 then user ID is            |
|                                   | 101456001***                              |

- 5. Password details for shareholders other than Individual shareholders are given below:
  - a) If you are already registered for e-Voting, then you can use your existing password to login and cast your vote.
  - b) If you are using NSDL e-Voting system for the first time, you will need to retrieve the 'initial password' which was communicated to you. Once you retrieve your 'initial password', you need to enter the 'initial password' and the system will force you to change your password.
  - c) How to retrieve your 'initial password'?
    - If your email ID is registered in your demat account or with the (i) company, your 'initial password' is communicated to you on your email ID. Trace the email sent to you from NSDL from your mailbox. Open the email and open the attachment i.e. a .pdf file. Open the .pdf file. The password to open the .pdf file is your 8 digit client ID for NSDL account, last 8 digits of client ID for CDSL account or folio number for shares held in physical form. The .pdf file contains your 'User ID' and your 'initial

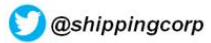

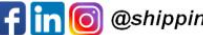

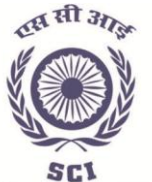

Navratna Company (ISO 9001:2015, ISO 14001:2015 & ISO 45001:2018 Certified)

# भारतीय नौवहन निगम लिमिटेड

#### (भारत सरकार का उद्यम)

पंजीकृत कार्यालय: शिपिंग हाउस, 245 मादाम कामा रोड, मुंबई - 400 021 फोन: 91-22-2202 6666, 2277 2000 फैक्स: 91-22-2202 6905

# DIA SUMMIT 2023 17th -19th October | Pragati Maidan, New Delhi CONNECT | COLLABORATE | CREATE

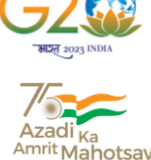

The Shipping Corporation Of India Ltd. (A GOVERNMENT OF INDIA ENTERPRISE)

Regd. Office: Shipping House, 245, Madame Cama Road, Mumbai-400 021. Ph: 91-22 2202 6666, 2277 2000 Fax: 91-22 22026905 · Website: www.shipindia.com सीआईएन/CIN-L63030MH1950G0I008033

- password'.
- If your email ID is not registered, please follow steps mentioned below in (ii) process for those shareholders whose email ids are not registered.
- 6. If you are unable to retrieve or have not received the "Initial password" or have forgotten your password:
  - a) Click on "Forgot User Details/Password?" (If you are holding shares in your demat account with NSDL or CDSL) option available on www.evoting.nsdl.com.
  - b) **Physical User Reset Password?**" (If you are holding shares in physical mode) option available on www.evoting.nsdl.com.
  - c) If you are still unable to get the password by aforesaid two options, you can send a request at evoting@nsdl.co.in mentioning your demat account number/folio number, your PAN, your name and your registered address etc.
  - d) Members can also use the OTP (One Time Password) based login for casting the votes on the e-Voting system of NSDL.
- 7. After entering your password, tick on Agree to "Terms and Conditions" by selecting on the check box.
- 8. Now, you will have to click on "Login" button.
- 9. After you click on the "Login" button, Home page of e-Voting will open.

## Step 2: Cast your vote electronically and join General Meeting on NSDL e-Voting system.

#### How to cast your vote electronically and join General Meeting on NSDL e-Voting system?

- 1. After successful login at Step 1, you will be able to see all the companies "EVEN" in which you are holding shares and whose voting cycle and General Meeting is in active status.
- 2. Select "EVEN" of company for which you wish to cast your vote during the remote e-Voting period and casting your vote during the General Meeting. For joining virtual meeting, you need to click on "VC/OAVM" link placed under "Join Meeting".
- 3. Now you are ready for e-Voting as the Voting page opens.
- 4. Cast your vote by selecting appropriate options i.e. assent or dissent, verify/modify the number of shares for which you wish to cast your vote and click on "Submit" and also "Confirm" when prompted.
- 5. Upon confirmation, the message "Vote cast successfully" will be displayed.
- 6. You can also take the printout of the votes cast by you by clicking on the print option on the confirmation page.
- 7. Once you confirm your vote on the resolution, you will not be allowed to modify your vote.

कार्गो मंजिल तक पहूँचाए. जीवन को राह दिखाए • Transporting Goods. Transforming Lives

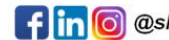

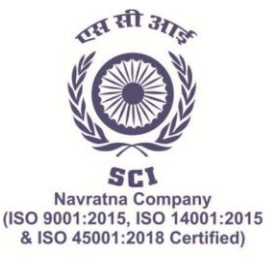

(भारत सरकार का उद्यम)

पंजीकृत कार्यालय: शिपिंग हाउस, 245 मादाम कामा रोड, मुंबई - 400 021 फोन: 91-22-2202 6666, 2277 2000 फैक्स: 91-22-2202 6905

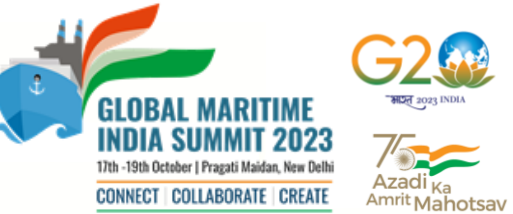

The Shipping Corporation Of India Ltd. (A GOVERNMENT OF INDIA ENTERPRISE) Regd. Office: Shipping House, 245, Madame Cama Road, Mumbai-400 021. Ph: 91-22 2202 6666, 2277 2000 Fax: 91-22 22026905 · Website: www.shipindia.com

सीआईएन/CIN-L63030MH1950G0I008033

## **General Guidelines for shareholders**

- Institutional shareholders (i.e. other than individuals, HUF, NRI etc.) are required to 1. send scanned copy (PDF/JPG Format) of the relevant Board Resolution/ Authority letter etc. with attested specimen signature of the duly authorized signatory(ies) who are authorized to vote, to the Scrutinizer by e-mail to info@mehta-mehta.com with a copy marked to evoting@nsdl.co.in. Institutional shareholders (i.e. other than individuals, HUF, NRI etc.) can also upload their Board Resolution / Power of Attorney / Authority Letter etc. by clicking on "Upload Board Resolution / Authority Letter" displayed under "e-Voting" tab in their login.
- 2. It is strongly recommended not to share your password with any other person and take utmost care to keep your password confidential. Login to the e-voting website will be disabled upon five unsuccessful attempts to key in the correct password. In such an event, you will need to go through the "Forgot User Details/Password?" or "Physical User Reset Password?" option available on www.evoting.nsdl.com to reset the password.
- 3. In case of any queries, you may refer the Frequently Asked Questions (FAQs) for Shareholders and e-voting user manual for Shareholders available at the download section of www.evoting.nsdl.com or call on.: 022 - 4886 7000 and 022 - 2499 7000 or send a request to Ms. Prajakta Pawle at evoting@nsdl.co.in

## Process for those shareholders whose email ids are not registered with the depositories for procuring user id and password and registration of e mail ids for evoting for the resolutions set out in this notice:

- 1. In case shares are held in physical mode please provide Folio No., Name of shareholder, scanned copy of the share certificate (front and back), PAN (selfattested scanned copy of PAN card), AADHAR (self-attested scanned copy of Aadhar Card) by email to sci.cs@sci.co.in
- 2. In case shares are held in demat mode, please provide DPID-CLID (16 digit DPID + CLID or 16 digit beneficiary ID), Name, client master or copy of Consolidated Account statement, PAN (self-attested scanned copy of PAN card), AADHAR (selfattested scanned copy of Aadhar Card) to sci.cs@sci.co.in. If you are an Individual shareholders holding securities in demat mode, you are requested to refer to the login method explained at step 1 (A) i.e. Login method for e-Voting and joining virtual meeting for Individual shareholders holding securities in demat mode.
- Alternatively shareholder/members may send a request to evoting@nsdl.co.in for procuring user id and password for e-voting by providing above mentioned documents.
- 4. In terms of SEBI Circular dated December 9, 2020 on e-voting facility provided by Listed companies, Individual Shareholders holding securities in demat mode are allowed to vote through their demat account maintained with depositories and

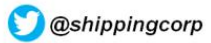

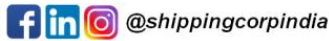

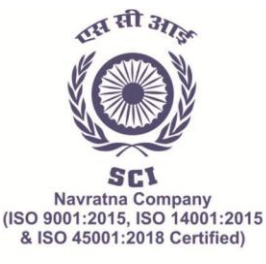

(भारत सरकार का उद्यम) पंजीकृत कार्यालय: शिपिंग हाउस, 245 मादाम कामा रोड, मुंबई - 400 021 फोन: 91-22-2202 6666, 2277 2000 फैक्स: 91-22-2202 6905

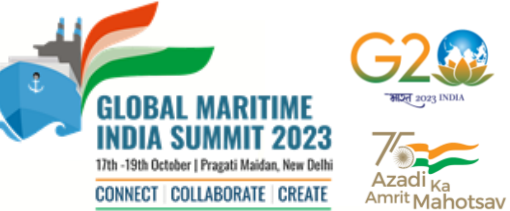

The Shipping Corporation Of India Ltd. (A GOVERNMENT OF INDIA ENTERPRISE) Regd. Office: Shipping House, 245, Madame Cama Road, Mumbai-400 021. Ph: 91-22 2202 6666, 2277 2000 Fax: 91-22 22026905 · Website: www.shipindia.com

सीआईएन/CIN-L63030MH1950G0I008033

Depository Participants. Shareholders are required to update their mobile and email id correctly in their Demat Account in order to access e- voting facility.

#### THE INSTRUCTIONS FOR MEMBERS FOR e-VOTING ON THE DAY OF THE EGM/AGM **ARE AS UNDER:-**

- 1. The procedure for e-Voting on the day of the AGM is same as the instructions mentioned above for remote e-voting.
- 2. Only those Members/ shareholders, who will be present in the AGM through VC/OAVM facility and have not casted their vote on the Resolutions through remote e-Voting and are otherwise not barred from doing so, shall be eligible to vote through e-Voting system in the AGM.
- 3. Members who have voted through Remote e-Voting will be eligible to attend the AGM. However, they will not be eligible to vote at the AGM.
- 4. The details of the person who may be contacted for any grievances connected with the facility for e-Voting on the day of the AGM shall be the same person mentioned for Remote e-voting.

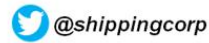

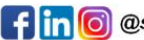